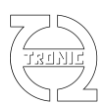

# **4IN Light and Light+**

## Four analog Inputs to CAN bus module

(ptc protected)

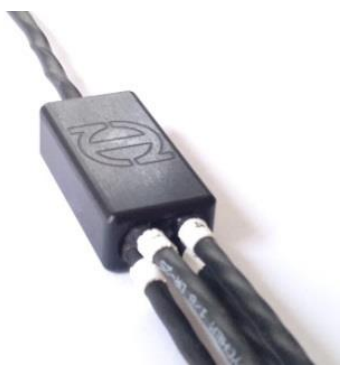

#### **Electrics:**

Supply voltage: Supply current: Sensor supply: Sensor current max: 12V output \* : Measuring range: ADC resolution: Input impedance: Input lowpass filter: 5.5V to 16V 15mA 5V +/-2% 50mA overall 350mA overall 0 to 5V 12bits >500kOhm 1600Hz (-3db) (can be powered at 5V with radiometric sensor) (sensors consumption not included) (common for all input and internal electronic)

| Sig. \ Input         | 1      | 2      | 3      | 4      |
|----------------------|--------|--------|--------|--------|
| Auxiliary Supply (*) | Purple | Purple | Purple | Purple |
| 5V                   | Red    | Red    | Red    | Red    |
| Signal               | White  | Yellow | Green  | Blue   |
| GND                  | Black  | Black  | Black  | Black  |

| Supply,CAN   |        |
|--------------|--------|
| Power Supply | Purple |
| GND          | Black  |
| CAN H        | White  |
| CAN L        | Blue   |

(\*) On 4IN Light+ only

#### Mechanics:

Size: Cables: Wiring sleeve: Device sleeve Protection: Operating temp.: Weight: 40x20x12mm without cables KU 22AWG at least 15cm available DR-25 Machined and anodized aluminum IP67 (filled with PU resin) -20 to 80°C 41g

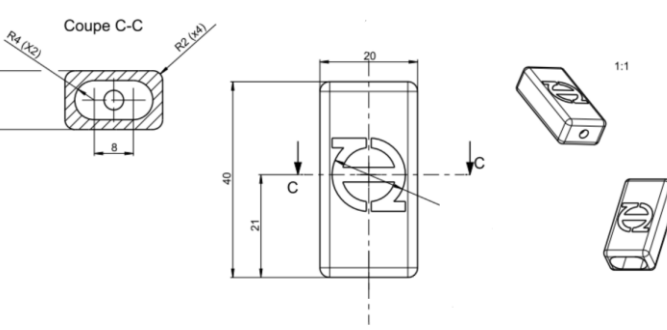

#### **Functionalities**

CAN: Termination CAN baudrate: 2.0A and 2.0B Open User settable (1M, 500k, 250k, 125k)

Format: Messages Rate: Messages content: Big or Little endian (user settable) Individually and user settable up to 1kHz mV (1<sup>st</sup> word) and load resistance (2<sup>nd</sup> word) for CTN and PT1000.

Miscellaneous:

- Internal 1k21 pull-up or/and pull down switchable
- Configuration through Lawicel USB/CAN or PEAK system tool and free specific software.
- Firmware update possibilities
- The connector choice is left to the customer.

## THOtronic

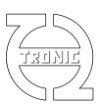

#### Installation

FTDI drivers must be installed before connect the USBCAN tool from Lawicel. Use administrator mode for this installation. Then, install the Thq4IN software running setup.exe.

A subd9 adaptor is supply with this tool. Find right wiring details:

Note that only Lawicel USBCAN tool supply by THQtronic have power supply present on pin 9 and must powered ONLY THQtronic devices.

| Sig.          | color | Subd pin |
|---------------|-------|----------|
| 5V (from USB) | Red   | 9        |
| GND           | Black | 3        |
| CAN H         | White | 7        |
| CAN L         | Blue  | 2        |

### **Function description**

| HANNEL1<br>Hannel2<br>Hannel3                          |                                           |                                  | Lineanseu                                      | R (Ohm)          | Freq                                                  | .                        | F lin.             | PWM (%                                                                               | )                           |                     |     | Rotary |       | R | 195 | IGL | LgP |
|--------------------------------------------------------|-------------------------------------------|----------------------------------|------------------------------------------------|------------------|-------------------------------------------------------|--------------------------|--------------------|--------------------------------------------------------------------------------------|-----------------------------|---------------------|-----|--------|-------|---|-----|-----|-----|
| HANNEL2                                                |                                           | 1                                | 1                                              | 0                | 0                                                     |                          | 0                  | 0                                                                                    | 1                           |                     |     | 0      | ADIN1 |   |     |     |     |
| HANNEL3                                                |                                           | 1                                | 1                                              | 0                | 0                                                     |                          | 0                  | 0                                                                                    |                             |                     |     | H      | ADIN2 | _ | _   |     |     |
|                                                        |                                           | 1                                | 1                                              | 0                | 0                                                     |                          | 0                  | 0                                                                                    |                             |                     |     | 0      | ADIN4 |   |     |     |     |
| HANNEL4                                                |                                           | 1                                | 1                                              | 0                | 0                                                     |                          | 0                  | 0                                                                                    |                             |                     |     | 1      | ADIN5 |   |     |     |     |
|                                                        |                                           |                                  |                                                | -                | -                                                     |                          | -                  | -                                                                                    |                             |                     |     | Ŀ      | ADIN6 |   |     |     |     |
|                                                        |                                           |                                  |                                                |                  |                                                       |                          |                    |                                                                                      |                             |                     |     | 0      |       |   |     |     |     |
|                                                        |                                           |                                  |                                                |                  |                                                       |                          |                    |                                                                                      |                             |                     |     |        |       |   |     |     |     |
|                                                        |                                           |                                  |                                                |                  |                                                       |                          |                    |                                                                                      |                             |                     |     |        |       |   |     |     |     |
|                                                        |                                           |                                  |                                                |                  |                                                       |                          |                    |                                                                                      |                             |                     |     |        |       |   |     |     |     |
|                                                        |                                           |                                  |                                                |                  |                                                       |                          |                    |                                                                                      |                             |                     |     |        |       |   |     |     |     |
|                                                        |                                           |                                  |                                                |                  |                                                       |                          |                    |                                                                                      |                             |                     |     |        |       |   |     |     |     |
|                                                        |                                           |                                  |                                                |                  |                                                       |                          |                    |                                                                                      |                             |                     | -   |        |       |   |     |     |     |
| ip 4IN / 8A16DIN -                                     |                                           |                                  |                                                |                  |                                                       |                          |                    |                                                                                      |                             |                     | - I |        |       |   |     |     |     |
|                                                        |                                           |                                  |                                                |                  |                                                       |                          |                    |                                                                                      |                             |                     |     |        |       |   |     |     |     |
| uts CAN                                                |                                           |                                  |                                                |                  |                                                       |                          |                    |                                                                                      |                             |                     |     |        |       |   |     |     |     |
|                                                        |                                           |                                  |                                                |                  |                                                       |                          |                    |                                                                                      |                             |                     |     |        |       |   |     |     |     |
| uts setup                                              |                                           |                                  |                                                |                  |                                                       |                          |                    |                                                                                      |                             |                     | 111 |        |       |   |     |     |     |
|                                                        |                                           |                                  |                                                |                  |                                                       |                          |                    |                                                                                      |                             |                     |     |        |       |   |     |     |     |
|                                                        | ame T                                     | avg.(ms)                         | Config                                         |                  | Table                                                 | Gain                     | DIV                | Offset VRm                                                                           | n VRmax                     | Dec.                |     |        |       |   |     |     |     |
| Ni<br>Dut 1 CHA                                        | ame T                                     | avg.(ms)<br>10                   | Config<br>InstP.                               | 1                | Table<br>lot used                                     | Gain<br>1                | DIV<br>1           | Offset VRm<br>0 0                                                                    | n VRmax<br>5                | Dec.                |     |        |       |   |     |     |     |
| Ni<br>Dut 1 CHA<br>Dut 2 CHA                           | ame T                                     | avg.(ms)<br>10<br>10             | Config<br>InstP,<br>InstP.                     | 1                | Table<br>lot used<br>lot used                         | Gain<br>1                | DIV<br>1<br>1      | 0ffset VRm<br>0 0                                                                    | n VRmax<br>5<br>5           | Dec.<br>0           |     |        |       |   |     |     |     |
| Ni<br>put 1 CHA<br>put 2 CHA<br>put 3 CHA              | ame T<br>NNEL1<br>NNEL2                   | avg.(ms)<br>10<br>10<br>10       | Config<br>InstP,<br>InstP,<br>InstP,           | 1<br>1<br>1      | Table<br>Not used<br>Not used                         | Gain<br>1<br>1<br>1      | DIV<br>1<br>1      | 0ffset VRm<br>0 0<br>0 0<br>0 0                                                      | n VRmax<br>5<br>5<br>5      | Dec.<br>0<br>0      |     |        |       |   |     |     |     |
| Na<br>Dut 1 CHA<br>Dut 2 CHA<br>Dut 3 CHA<br>Dut 4 CHA | ame T<br>NNEL1<br>NNEL2<br>NNEL3<br>NNEL4 | avg.(ms)<br>10<br>10<br>10<br>10 | Config<br>InstP,<br>InstP,<br>InstP,<br>InstP, | 1<br>1<br>1<br>1 | Table<br>lot used<br>lot used<br>lot used<br>lot used | Gain<br>1<br>1<br>1<br>1 | DIV<br>1<br>1<br>1 | Offset     VRm       0     0       0     0       0     0       0     0       0     0 | n VRmax<br>5<br>5<br>5<br>5 | Dec.<br>0<br>0<br>0 |     |        |       |   |     |     |     |

Digital inputs names can also be edited (up to 8 char). Input real time state, toggle short push, toggle long push, long push detection automatically managed. For virtual rotary:

- \_
- ADIN1 is AVR1 "Up", ADIN2 AVR2 "Down" and so on Using analog input, switch to 5V is "Up". Switch to AGND is "Down"

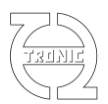

#### Input setup:

- Channel name up to 16 char. \_
- Average period in ms -
- Gain, divisor and offset as conversion factor -
- -Virtual rotary min/max value
- Decimal place (only used for PC displaying values \_

|        |          | 2.5.7 | Connig | Table    | Gain | DIV | Offset | VRmin | VRmax | Dec |
|--------|----------|-------|--------|----------|------|-----|--------|-------|-------|-----|
| nput 1 | CHANNEL1 | 10    | InstP, | Not used | 1    | 1   | 0      | 0     | 5     | 0   |
| nput 2 | CHANNEL2 | 10    | InstP, | Not used | 1    | 1   | 0      | 0     | 5     | 0   |
| nput 3 | CHANNEL3 | 10    | InstP, | Not used | 1    | 1   | 0      | 0     | 5     | 0   |
| nput 4 | CHANNEL4 | 10    | InstP, | Not used | 1    | 1   | 0      | 0     | 5     | 0   |

| input Name                                                                         | k                                   | HANNE                    | .1                           |
|------------------------------------------------------------------------------------|-------------------------------------|--------------------------|------------------------------|
| Average Period (m                                                                  | s)                                  | Γ                        | 100                          |
| LookUp Table                                                                       | Not                                 | Used                     | •                            |
| Conversion coeffic                                                                 | ients:                              |                          |                              |
| (A*X / C) +                                                                        | Offse                               | t Dec                    | imal place                   |
| 1 1                                                                                | 0                                   |                          | -                            |
|                                                                                    |                                     |                          | 0                            |
| °C to °F °                                                                         | C to °K                             |                          | ] 0                          |
|                                                                                    | C to °K                             |                          | 0                            |
| C to F<br>Virtual Rotary Min Virtual Rotary Max                                    | C to °K<br>Value<br>Value           |                          | 0                            |
| C to °F Virtual Rotary Min Virtual Rotary Max PullUp Automatic                     | C to °K<br>Value<br>Value           | Inst P                   | 0<br>0<br>5<br>eriod 🗸       |
| C to °F Virtual Rotary Min Virtual Rotary Max PullUp Automatic PullUp On           | C to °K<br>Value<br>Value<br>C<br>C | Inst P<br>Freq.          | 0<br>5<br>eriod V<br>Hz      |
|                                                                                    | C to °K<br>Value<br>Value<br>C<br>C | Inst P<br>Freq.<br>Freq. | 0<br>5<br>eriod V<br>Hz Lin. |
| C to F O<br>Virtual Rotary Min Virtual Rotary Max<br>PullUp Automatic<br>PullUp On | C to °K<br>Value<br>Value<br>C<br>C | Inst P<br>Freq.          | 0<br>5<br>eriod V            |

#### Can setup:

- Message ID in standard or extended format.
- Message length (DLC) -
- -Message period in ms
- -Message byte order
- \_ Up to 4 Channels selected on the available list.

| Г | CAN set | up    |     |             |            |                   |                 |                 |                 |
|---|---------|-------|-----|-------------|------------|-------------------|-----------------|-----------------|-----------------|
|   |         | ID    | DLC | Period (ms) | Cfg        | Word1 (D0,D1)     | Word2 (D2,D3)   | Word3 (D4,D5)   | Word4 (D6,D7)   |
|   | Msg 1   | 0x300 | 8   | 10          | Big endian | ADC mV input1     | ADC mV input2   | ADC mV input3   | ADC mV input4   |
|   | Msg 2   | 0x301 | 8   | 0           | Big endian | Input1 Lin        | Input2 Lin      | Input3 Lin      | Input4 Lin      |
|   | Msg 3   | 0x302 | 8   | 0           | Big endian | Freq.raw Input1   | Freq.raw Input2 | Freq.raw Input3 | Freq.raw Input4 |
|   | Msg 4   | 0x303 | 8   | 0           | Big endian | ANDig1/ANDig2     | ANDig3/ANDig4   | ANDig5/ANDig6   | ANDig7/ANDig8   |
|   | Msg 5   | 0x304 | 8   | 0           | Big endian | AN V.Rot. 1/2/3/4 | Not Used        | Not Used        | Not Used        |
|   | Msg 6   | 0x305 | 8   | 0           | Big endian | Not Used          | Not Used        | Not Used        | Not Used        |
|   | Msg 7   | 0x306 | 8   | 0           | Big endian | Not Used          | Not Used        | Not Used        | Not Used        |
|   | Msg 8   | 0x307 | 8   | 0           | Big endian | Not Used          | Not Used        | Not Used        | Not Used        |

#### CAN setting D 0x100 Nº of Word 4 word • Intel format Msg Period 100 Sent only if # ſ Word 1 ADC mV input1 • Word 2 ADC mV input2 • Word 3 ADC mV input3 -Word 4 ADC mV input4 -Help !! Apply Close

\_

×

🖏 CAN ...

### Digital input byte description (ADINx bytes):

| Bit | State        |
|-----|--------------|
| 7   | Not used     |
| 6   | Not used     |
| 5   | Long push    |
| 4   | Toggle long  |
| 3   | Toggle short |
| 2   | Actual state |
| 1   | Falling edge |
| 0   | Rising edge  |

Note that each word have 2 digital inputs information. Depending of format used order give (ex) :

- Big endian : D0=ADIN1 , D1=ADIN2 --
  - Little endian: D0=ADIN2, D1=ADIN1

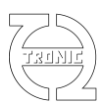

#### Analog input used as virtual rotary:

Two internal resistors must be activated for set idle voltage to 2,5V..

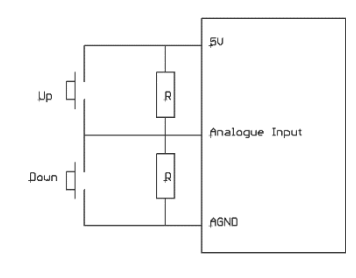

#### **BRIDGE**

Each ID set is also received by the device and frame are save in buffer. To access to the frame datas, you can select the channels "Msg1\_Wrd1" to "Msg8\_Wrd8".

So, the device is able to received frame from ID1 and sent them with ID2.

Not that the ID receiving the frame must be set with period=0 for discard CAN bus conflict.

#### List of channels selectable for CAN messages

| "ADC raw input1" | "R Input1"           | "Msg1_Wrd1" |
|------------------|----------------------|-------------|
| "ADC raw input2" | "R Input2"           | "Msg1_Wrd2" |
| "ADC raw input3" | "R Input3"           | "Msg1_Wrd3" |
| "ADC raw input4" | "R Input4"           | "Msg1_Wrd4" |
| "ADC mV input1"  | "Fregency input1"    | "Msg2_Wrd1" |
| "ADC mV input2"  | "Freqency input2"    | "Msg2_Wrd2" |
| "ADC mV input3"  | "Freqency input3"    | "Msg2_Wrd3" |
| "ADC mV input4"  | "Freqency input4"    | "Msg2_Wrd4" |
| "Input1 Lin"     | "Freq. Lin input1"   | "Msg3_Wrd1" |
| "Input2 Lin"     | "Freq. Lin input2"   | "Msg3_Wrd2" |
| "Input3 Lin"     | "Freq. Lin input3"   | "Msg3_Wrd3" |
| "Input4 Lin"     | "Freq. Lin input4"   | "Msg3_Wrd4" |
|                  | "Virt. Rot. 1/2/3/4" | "Msg4_Wrd1" |
|                  | "ANDig1/ANDig2"      | "Msg4_Wrd2" |
|                  | "ANDig3/ANDig4"      | "Msg4_Wrd3" |
|                  | "ANDig5/ANDig6"      | "Msg4_Wrd4" |
|                  | "ANDig7/ANDig8"      | "Msg5_Wrd1" |
|                  | "AN V.Rot. 1/2/3/4"  | "Msg5_Wrd2" |
|                  | "ANDIN 18 state"     | "Msg5_Wrd3" |
|                  |                      | "Msg5_Wrd4" |
|                  |                      | "Msg6_Wrd1" |
|                  |                      | "Msg6_Wrd2" |
|                  |                      | "Msg6_Wrd3" |
|                  |                      | "Msg6_Wrd4" |
|                  |                      | "Msg7_Wrd1" |
|                  |                      | "Msg7_Wrd2" |
|                  |                      | "Msg7_Wrd3" |
|                  |                      | "Msa7 Wrd4" |

Msgo\_Wrd4 "Msg7\_Wrd1" "Msg7\_Wrd2" "Msg7\_Wrd3" "Msg8\_Wrd4" "Msg8\_Wrd1" "Msg8\_Wrd2" "Msg8\_Wrd3"

#### **Export to DBC:**

After CAN setup, you can export the CAN configuration to DBC file format.

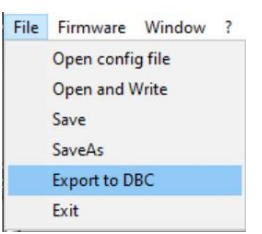